# Manual de Instruções

# Medidor de Condutividade FiveGo™

F3

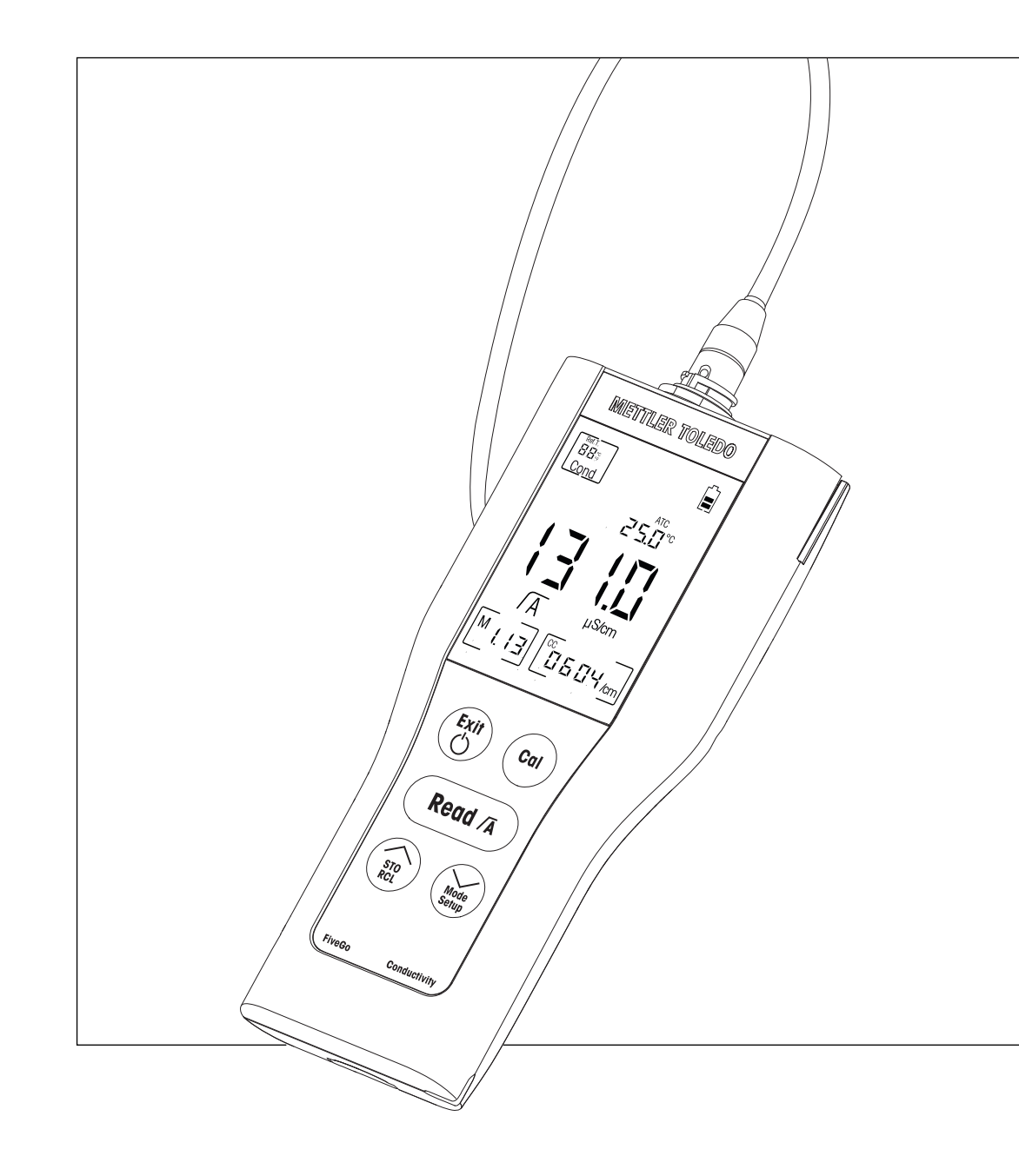

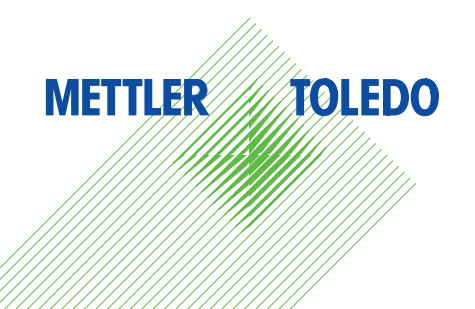

# Índice remissivo

| 1  | Introdução         |                                                        | 5  |
|----|--------------------|--------------------------------------------------------|----|
| 2  | Medidas de seguro  | ança                                                   | 6  |
|    | 2.1                | Definição de Símbolos e Avisos                         | 6  |
|    | 2.2                | Notas de segurança específicas para o produto          | 6  |
| 3  | Design e Função    |                                                        | 8  |
|    | 3.1                | Visão geral                                            | 8  |
|    | 3.2                | Conexões de sensor                                     | 8  |
|    | 3.3                | Teclado                                                | ç  |
|    | 3.4                | Tela e ícones                                          | 10 |
|    | 3.5                | Navegação no menu de configuração                      | 11 |
|    | 3.6                | Modos de medição                                       | 11 |
| 4  | Colocando em Ope   | eração                                                 | 12 |
|    | 4.1                | Escopo de entrega                                      | 12 |
|    | 4.2                | Instalando as baterias                                 | 12 |
|    | 4.3                | Conectando o sensor                                    | 13 |
|    | 4.4                | Instalação do equipamento opcional                     | 13 |
|    | 4.4.1              | Presilha de eletrodo FiveGo™                           | 13 |
|    | 4.4.2              | Pulseira antiestática                                  | 14 |
|    | 4.5                | Ligando e desligando o instrumento                     | 15 |
| 5  | Operação do Instru | umento                                                 | 16 |
|    | 5.1                | Seleções gerais                                        | 16 |
|    | 5.1.1              | Formatos de Ponto Final                                | 16 |
|    | 5.1.2              | Captação de temperatura                                | 16 |
|    | 5.1.3              | Padrões de calibração                                  | 16 |
|    | 5.1.4              | Temperatura de referência                              | 16 |
|    | 5.1.5              | coeficiente a                                          | 17 |
|    | 5.1.6              | Fator IDS                                              | /  |
|    | 5.1./              |                                                        | /  |
|    | 5.2                | Realizando uma calibração                              | 18 |
|    | 5.3                | Executando uma medição                                 | 18 |
|    | 5.3.1              |                                                        | 18 |
|    | 5.3.2              | Realizando uma medição de condutividade                | 18 |
|    | 5.3.3              | kealizando uma medição de TDS                          | 18 |
|    | 5.4                | USUNUU U MEMONU<br>Armazananda um recultado de medição | 19 |
|    | 5.4.1              | Annuzenando da momérica                                | 19 |
|    | 5.4.Z              |                                                        | 18 |
|    | 5.4.3<br>5.5       | Limpundo a memoria                                     | 18 |
|    | 5.6                | Restabelecimento dos parâmetros de fábrica             | 19 |
| 6  | Manutonoão         |                                                        | 21 |
| 0  |                    | Limpando a carcaca                                     | 21 |
|    | U.I<br>6 0         | Mensagens de erro                                      | 21 |
|    | 6.3                | Descarte                                               | 21 |
| 7  | Portfólio de Produ | tos                                                    | 22 |
| 8  | Acessórios         |                                                        | 23 |
| 9  | Dados Técnicos     |                                                        | 24 |
| 10 | Apêndice           |                                                        | 25 |
|    |                    |                                                        |    |

# 1 Introdução

Agradecemos a sua aquisição deste medidor para laboratório de alta qualidade da METTLER TOLEDO. Com os portáteis FiveGo™ para pH, condutividade e medição de OD, pretendemos simplificar seu processo de medição e seus fluxos de trabalho.

Os portáteis FiveGo™ são muito mais do que apenas uma linha de medidores portáteis, com uma excelente relação de custo/benefício. Os medidores oferecem diversos recursos amigáveis ao uso, incluindo:

- Operação à prova d'água A classificação de proteção IP67 permite operação livre em ambientes molhados ou úmidos
- Facilidade de uso
   Menus simples para operação rápida e fácil
- Excelente ergonomia Manuseio do instrumento com facilidade e conforto

# 2 Medidas de segurança

# 2.1 Definição de Símbolos e Avisos

Notas de segurança são marcadas com palavras de sinal e símbolos de advertência. Elas mostram problemas de segurança e advertências. Ignorar as notas de segurança poderá resultar em lesões pessoais, danos ao instrumento, mau funcionamento e resultados falsos.

### **Alertas**

| ADVERTÊNCIA | uma situação perigosa com risco médio, possivelmente resultando em le-<br>sões graves ou morte, se não for evitada.                                          |
|-------------|----------------------------------------------------------------------------------------------------|
| CUIDADO     | para uma situação de perigo com baixo risco, resultando em danos para<br>o dispositivo ou perda de dados, ou lesões leves ou sérias se não for evi-<br>tada. |
| Atenção     | (sem símbolo)<br>para obter informações importantes sobre o produto.                                                                                         |
| Nota        | (sem símbolo)<br>para obter informações úteis sobre o produto.                                                                                               |

### Símbolos de aviso

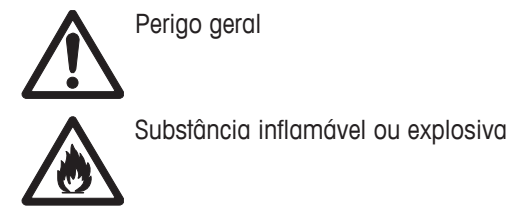

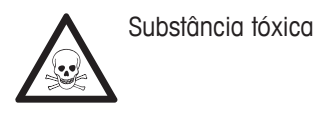

### 2.2 Notas de segurança específicas para o produto

Seu instrumento reúne a tecnologia mais avançada e está em conformidade com todos os regulamentos de segurança reconhecidos, no entanto, determinados riscos poderão surgir em circunstâncias extrínsecas. Não abra a carcaça do instrumento: ela mão contém nenhuma peça que possa ter mantida, reparada ou substituída pelo usuário. Se o instrumento apresentar qualquer problema, entre em contato com seu revendedor autorizado ou representante de serviços da METTLER TOLEDO.

### Finalidade

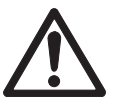

Este instrumento é adequado para uma ampla faixa de aplicações em diversas áreas e é adequado para medição de condutividade.

O uso, portanto, requer conhecimento e experiência no trabalho com substâncias tóxicas e cáusticas.

O fabricante não se responsabiliza por quaisquer danos resultantes do uso incorreto, divergente do que consta no Manual de Instruções. Além disso, as especificações e os limites técnicos do fabricante devem ser respeitados em todos os momentos e nunca ultrapassados.

### Localização

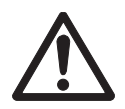

O instrumento foi desenvolvido para operar em local interno e não pode ser utilizado em ambientes explosivos.

Coloque o instrumento em um local adequado para operação, protegido da luz solar direta e de atmosfera de gases corrosivos. Evite vibrações potentes, flutuações excessivas de temperatura e temperatura inferior a 0 °C e acima de 40 °C.

Após o uso, guarde o instrumento no estojo de transporte para reduzir a exposição aos raios UV e prolongar a qualidade e aparência do material.

### Roupa protetora

É aconselhável usar roupa protetora no laboratório ao trabalhar com substâncias perigosas ou tóxicas.

Um jaleco de laboratório deverá ser utilizado.

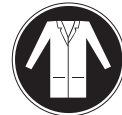

Uma proteção para os olhos adequada deverá ser utilizada, por exemplo, óculos.

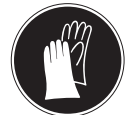

Utilize luvas adequadas ao manipular produtos químicos ou substâncias perigosas, verificando sua integridade antes da utilização.

### Notas de segurança

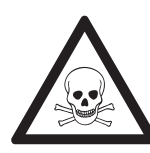

### Produtos químicos

\land ATENÇÃO

Todas as medidas de segurança relevantes devem ser observadas quando produtos químicos forem manuseados.

- a) Monte o instrumento em um local com boa ventilação.
- b) Qualquer quantidade derramada deve ser limpa imediatamente.
- c) Ao utilizar produtos químicos e solventes, siga as instruções do fabricante e as regras gerais de segurança do laboratório.

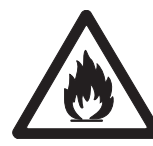

# **ATENÇÃO**

### Solventes inflamáveis

Todas as medidas de segurança relevantes devem ser observadas quando produtos químicos e solventes inflamáveis forem manuseados.

- a) Mantenha todas as fontes de ignição longe da área de trabalho.
- b) Ao utilizar produtos químicos e solventes, siga as instruções do fabricante e as regras gerais de segurança do laboratório.

# 3 Design e Função

# 3.1 Visão geral

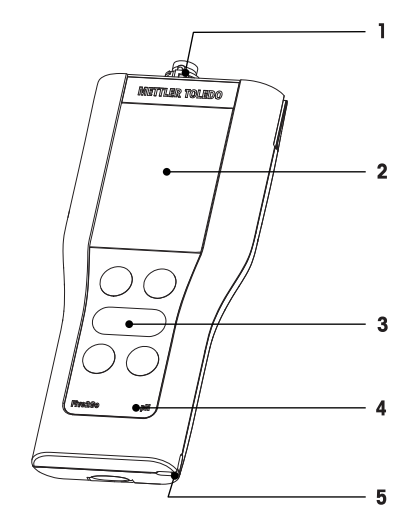

- 1 Conexões de sensor
- 2 Display
- 3 Teclado
- 4 Etiqueta com modelo

# 3.2 Conexões de sensor

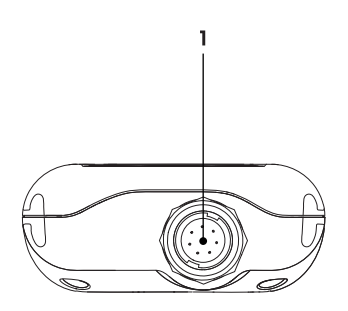

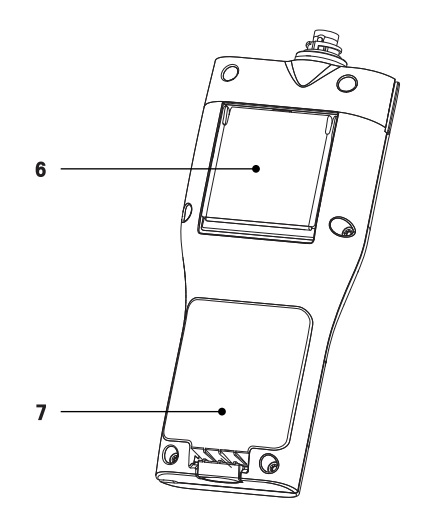

- 5 Fenda para alça de segurança
- 6 Suporte de mesa
- 7 Compartimento de bateria
  - 1 Entrada LTW para entrada de sinal de condutividade

# 3.3 Teclado

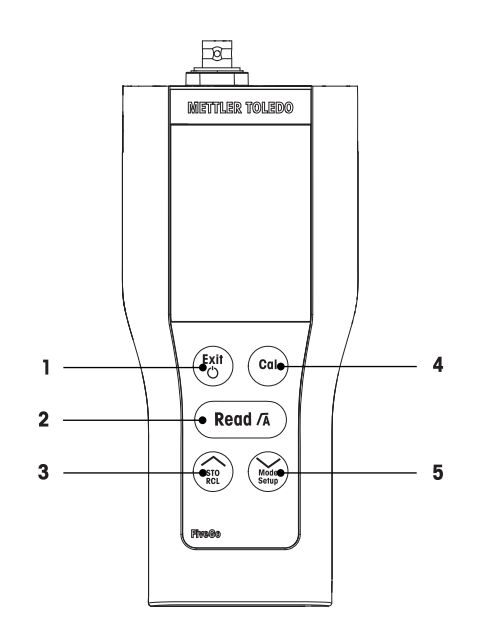

|   | Tecla         | Nomenclatura                        |   | Pressionar e soltar                     | Pr | essionar e manter pressi-<br>onado                |
|---|---------------|-------------------------------------|---|-----------------------------------------|----|---------------------------------------------------|
| 1 | Exit          | Ligar / Desligar / Sair             | • | Ativar medidor                          | •  | Desligar medidor                                  |
|   | $\bigcirc$    |                                     | • | Voltar à tela de medição                |    |                                                   |
| 2 | Read /A       | Medir / Formato de ponto fi-<br>nal | • | Iniciar ou encerrar medi-<br>ção        | •  | Ativar ou desativar o pon-<br>to final automático |
|   |               |                                     | • | Confirmar a definição                   |    |                                                   |
| 3 | STO<br>RCL    | Armazenar / Recuperar               | • | Armazenar leitura atual<br>na memória   | •  | Recuperar dados arma-<br>zenados                  |
|   |               |                                     | • | Aumentar valor durante<br>configuração  |    |                                                   |
|   |               |                                     | • | Mover para cima na me-<br>mória         |    |                                                   |
| 4 | Cal           | Calibração                          | • | Iniciar calibração                      | •  | Recuperar dados de cali-<br>bração                |
| 5 | Mode<br>Setup | Modo / Configuração                 | • | Alternar entre Condutivi-<br>dade e TDS | •  | Entrar no modo de Confi-<br>guração               |
|   |               |                                     | • | Diminuir valor durante<br>configuração  |    |                                                   |
|   |               |                                     | • | Mover para baixo na me-<br>mória        |    |                                                   |

# 3.4 Tela e ícones

Ao ligar o instrumento, a tela de inicialização aparece por 3 segundos. A tela de inicialização mostra todos os ícones que podem aparecer na tela. Na tabela a seguir, você encontrará uma descrição resumida sobre esses ícones.

### Tela inicial

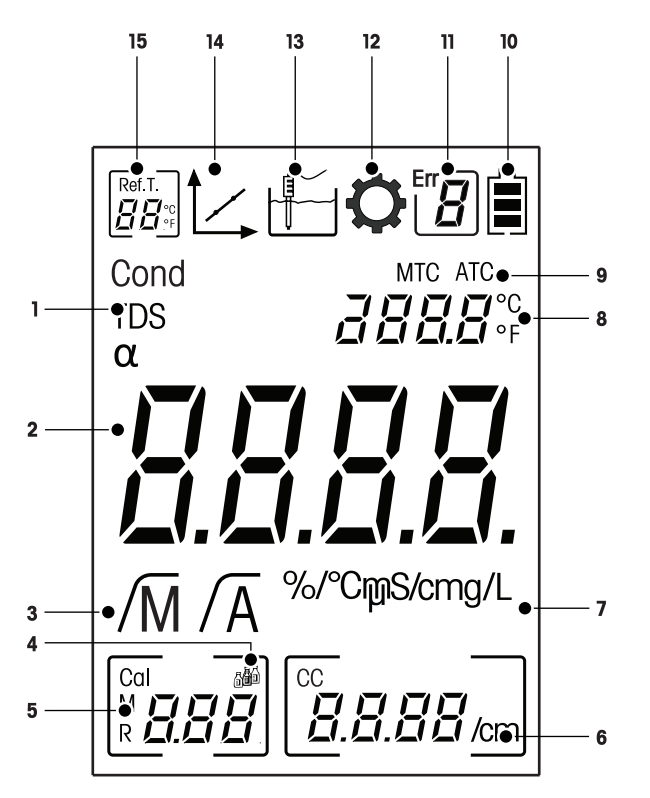

|    | Ícone                   | Descrição                                                                                                    |  |  |
|----|-------------------------|----------------------------------------------------------------------------------------------------|--|--|
| 1  | Cond / TDS              | Método de medição atual                                                                                                |  |  |
| 2  |                         | Valor da medição de condutividade                                                                                      |  |  |
| 3  | /M / /A                 | Formato do ponto final:<br>/A Automático<br>/M Manual                                                                  |  |  |
| 4  | <b>A</b> I              | Configuração de calibração                                                                                             |  |  |
| 5  |                         | Informação da memória                                                                                                  |  |  |
| 6  |                         | Constante da célula em uso                                                                                             |  |  |
| 7  | mS/cm / µS/cm /<br>mg/L | Unidade de medição em uso                                                                                              |  |  |
| 8  |                         | Informação de temperatura                                                                                              |  |  |
| 9  | MTC / ATC               | MTC (Captação de temperatura manual)<br>ATC (Captação de temperatura automática)                                       |  |  |
| 10 |                         | Status da energia <ul> <li>Carga completa</li> <li>Carga parcial</li> <li>Pouca carga</li> <li>Descarregado</li> </ul> |  |  |
| 11 | Err                     | Código de erro                                                                                                    |  |  |
| 12 | <b>O</b>                | Modo de configuração                                                                                                   |  |  |

|    | Ícone                       | Descrição                                                                                                    |
|----|-----------------------------|----------------------------------------------------------------------------------------------------|
| 13 |                             | Modo de medição                                                                                                    |
| 14 |                             | Modo de calibração:<br>Indica o modo de calibração e aparece sempre que você estiver realizando<br>uma calibração ou revisando dados de calibração. |
| 15 | Ref.T.<br>₽₽ <sup>∞</sup> c | Temperatura de referência                                                                                                    |

# 3.5 Navegação no menu de configuração

Para navegação geral no menu de configuração, leia as seguintes informações:

- Pressione e mantenha pressionado Setup para entrar no menu de configuração.
- Pressione Exit para sair do menu de configuração.
- Use // e // para aumentar ou diminuir valores.
- Pressione **Read** para confirmar a alteração.

Os parâmetros a seguir podem ser alterados na ordem mostrada.

| Parâmetro | Descrição                                    | F                           | aixa |
|-----------|----------------------------------------------|-----------------------------|------|
| МТС       | Configuração de<br>temperatura manu-<br>al   | 0,0100,0 °C / 32,0212 °F    | F    |
|           | Configuração do<br>padrão de calibra-<br>ção | 1, 2, 3                     |      |
| Ref.T.    | Temperatura de re-<br>ferência               | 25 °C (68 °F), 20 °C (77 °F | -)   |
| α         | coeficiente a                                | 0,010,00%/°C                |      |
| TDS       | Fator TDS                                    | 0,41,00                     |      |
| °C, °F    | Unidade de tempe-<br>ratura                  | °C, °F                      |      |

# 3.6 Modos de medição

Com o medidor de condutividade F3 é possível medir os seguintes parâmetros de uma amostra:

- Condutividade (µS/cm e mS/cm)
- TDS (mg/L e g/L)

Para alterar a unidade, pressione Mode na tela de medição até que a unidade desejada apareça.

# 4 Colocando em Operação

# 4.1 Escopo de entrega

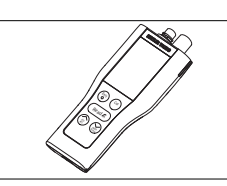

Instrumento F3 FiveGo™ para a medição de condutividade

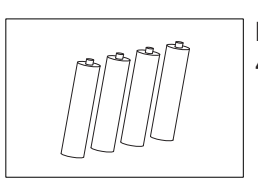

Bateria LRO3/AAA 1,5 V 4 pçs.

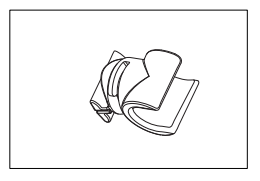

Presilha de eletrodo FiveGo™ 1 pç.

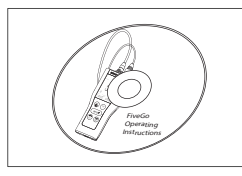

CD-ROM com manual de instruções

# 4.2 Instalando as baterias

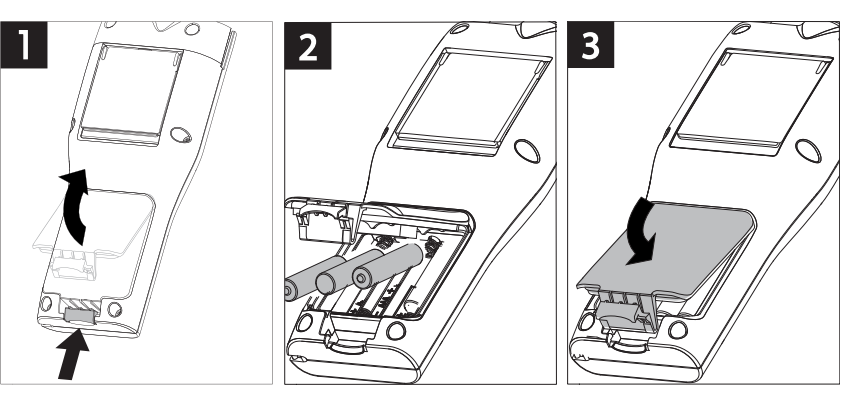

# 4.3 Conectando o sensor

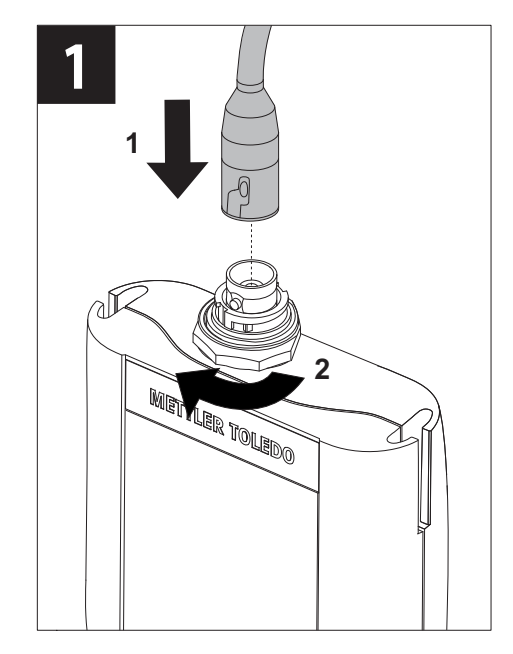

# 4.4 Instalação do equipamento opcional

### 4.4.1 Presilha de eletrodo FiveGo™

Para um posicionamento seguro do eletrodo, é possível montar um suporte ao lado do instrumento. A presilha de eletrodo faz parte do escopo de fornecimento. Você pode montá-la de ambos os lados do instrumento, conforme sua preferência.

- Remova as presilhas de proteção (1).

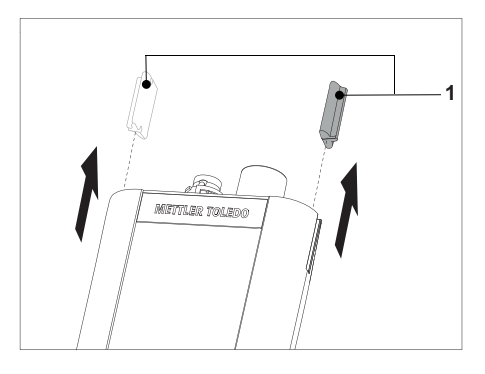

Empurre a presilha do eletrodo (1) para dentro da guia
(2) do instrumento.

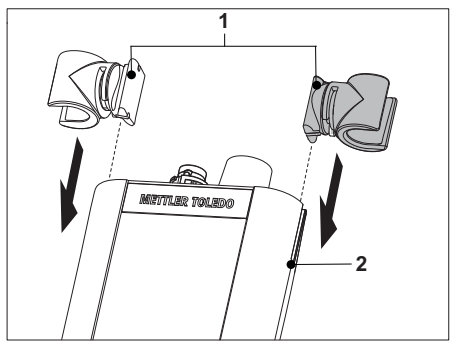

# 4.4.2 Pulseira antiestática

Para uma melhor proteção contra os danos causados pela queda, é possível montar a pulseira antiestática como nos seguintes diagramas.

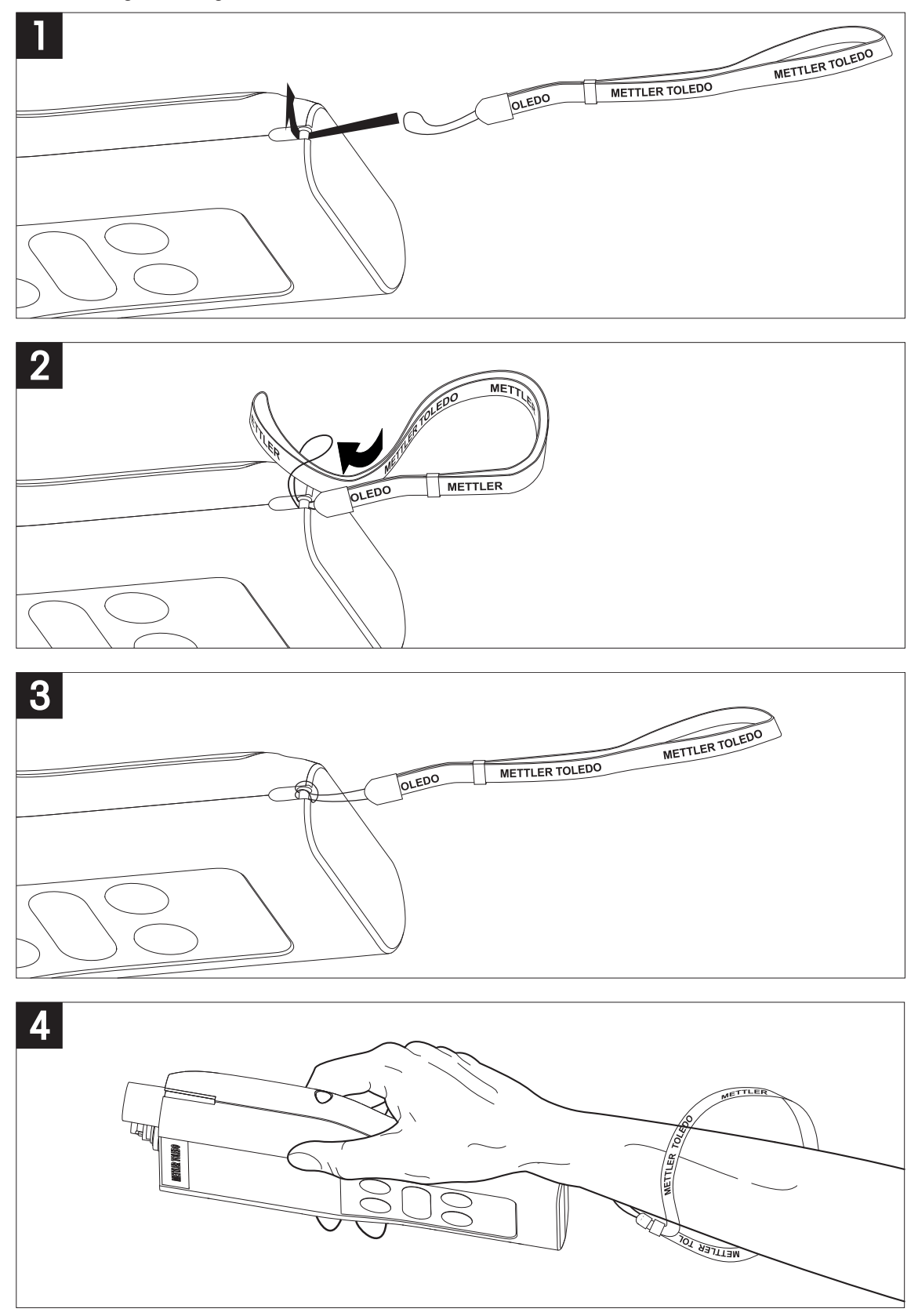

# 4.5 Ligando e desligando o instrumento

- 1 Pressione e solte 🖒 para ligar o instrumento.
  - Todos os números digitais segmentados e ícones serão exibidos por 3 segundos. Após isso, a versão do software instalado aparece (por exemplo, 1.00) e o instrumento está pronto para ser utilizado.
- 2 Pressione **()** por 3 segundos e solte para desligar o instrumento.

### Aviso

Por padrão, após 10 minutos sem uso, o instrumento desliga automaticamente.

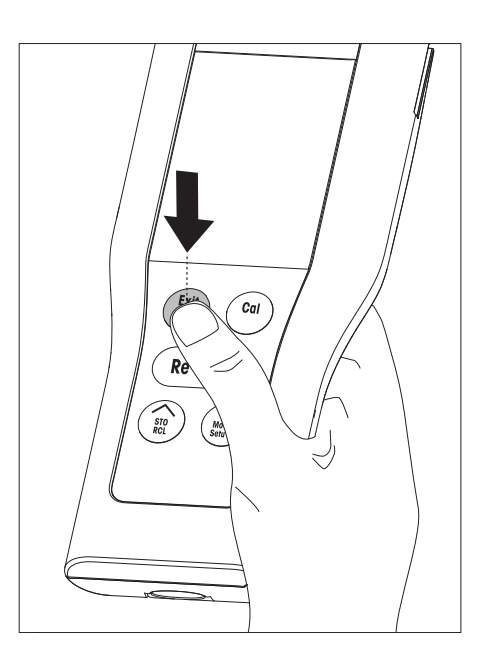

# 5 Operação do Instrumento

### 5.1 Seleções gerais

### 5.1.1 Formatos de Ponto Final

O FiveGo<sup>™</sup> oferece dois formatos de ponto final diferentes, automático e manual. Para alterar entre os modos de ponto final automático e manual, pressione e mantenha pressionado **Read**.

### Ponto final automático

Com o ponto final automático, a medição para automaticamente, assim que o sinal de entrada estiver estável. Isso garante uma medição fácil, rápida e precisa.

### Ponto final manual

Diferente do ponto final automático, a interação do usuário é necessária para interromper a leitura de medição no modo manual. Caso contrário, a medição continuará ininterruptamente. Para obter o ponto final de uma medição, pressione **Read**.

### 5.1.2 Captação de temperatura

### Captação de temperatura automática (ATC)

Para uma melhor precisão, recomendamos o uso de um sensor de temperatura integrado ou avulso. Se o sensor de temperatura é reconhecido pelo medidor, a sigla **ATC** e a temperatura da amostra são exibidas.

### Nota

O medidor aceita sensores de temperatura NTC 30 k $\Omega$ .

### Captação de temperatura manual (MTC)

Caso o medidor não detecte o sensor de temperatura, ocorrerá automaticamente a troca para o modo de temperatura manual e a sigla **MTC** será exibida. A temperatura informada manualmente para o MTC é usada para compensação da temperatura.

- 1 Para definir a temperatura MTC, pressione e mantenha pressionado Setup.
  - ⇒ O valor da temperatura ficará piscando. A definição padrão é 25 °C.
- 2 Selecione o valor da temperatura usando // e //.
- 3 Pressione **Read** para confirmar suas configurações.
- 4 Continue para seleção do padrão de calibração ou pressione Exit para retornar à tela de medição.

### 5.1.3 Padrões de calibração

O padrão de calibração é selecionado no menu de configuração.

Os três padrões a seguir estão disponíveis:

- 84 µS/cm
- 1413 µS/cm
- 12,88 mS/cm

A tabela dos valores de condutividade para as diferentes temperaturas são programadas no medidor para cada padrão; para verificar os valores, consulte o Apêndice [> 25].

- Após confirmação da temperatura do MTC, o padrão de calibração atual ficará piscando.
- 1 Selecione o padrão usando 🛹 e 📈.
- 2 Pressione **Read** para confirmar.
- 3 Continue na seleção de temperatura de referência ou pressione Exit para retornar à tela de medição.

### 5.1.4 Temperatura de referência

Você pode selecionar entre as temperaturas de referência 20 °C e 25 °C. A condutividade da amostra é referida para a temperatura selecionada durante a medição.

Após confirmar a seleção do padrão de calibração, a temperatura de referência ficará piscando.

- 1 Selecione a temperatura de referência de interesse usando // e //.
- 2 Pressione **Read** para confirmar.
- 3 Continue com a configuração do coeficiente α ou pressione **Exit** para retornar à tela de medição.

### 5.1.5 coeficiente $\alpha$

A condutividade de uma solução aumenta com o aumento da temperatura. Na maioria das soluções, é dada uma correlação linear entre condutividade e temperatura.

A condutividade medida é corrigida e exibida usando a seguinte fórmula:

 $G_{TRef} = G_{T} / (1 + \alpha (T - T_{Ref}) / 100\%)$ 

considerando que

- TG = condutividade medida na temperatura T (mS/cm)
- TG<sub>Ref</sub> = condutividade (mS/cm) exibida pelo instrumento, calculada com base na temperatura de referência T<sub>Ref</sub>
- α = coeficiente de correção linear de temperatura (%/°C); α = 0: sem correção de temperatura
- T = temperatura medida (°C)
- Ref = Temperatura de referência (20 °C ou 25 °C)
- Após confirmar a configuração da temperatura de referência, o valor do coeficiente α ficará piscando.
- 1 Defina o valor de coeficiente  $\alpha$  usando  $\sim e \sim \sim$ .
- 2 Pressione **Read** para confirmar.
- 3 Continue na configuração do fator TDS ou pressione Exit para retornar à tela de medição.

### 5.1.6 Fator TDS

TDS é calculado através da multiplicação do valor de condutividade pelo fator TDS.

- Após confirmar o coeficiente α, o valor TDS ficará piscando.
- 1 Defina o fator TDS usando / e /.
- 2 Pressione **Read** para confirmar.
- 3 Continue na configuração da unidade de temperatura ou pressione **Exit** para retornar à tela de medição.

### 5.1.7 Unidade de temperatura

- Após confirmar a configuração TDS, a unidade de temperatura ficará piscando.
- 1 Selecione a unidade de temperatura (°C ou °F) usando // e //.
- 2 Pressione **Read** para confirmar e voltar à tela de medição.

# 5.2 Realizando uma calibração

Para determinar a constante da célula de um sensor de condutividade, execute uma calibração como descrito abaixo.

- Certifique-se de que o sensor está conectado ao instrumento.
- 1 Coloque o sensor em um padrão de calibração e pressione Cal.
  - ⇒ 🗠 e 🚰 aparecem na tela.

O ponto final da calibração ocorrerá de acordo com o ponto final pré-selecionado (Manual ou Automático). Após a estabilização do sinal ou depois de pressionar **Read** (no caso do ponto final manual), o medidor exibirá o valor do padrão correspondente.

- ➡ I desaparece da tela.
- ⇒ A nova constante da célula do sensor é mostrada na parte inferior direita da tela.
- 2 Pressione Read para salvar a calibração.
  - ou –

Pressione Exit para descartar os dados da calibração.

### Nota

• Para garantir as leituras de condutividade mais precisas, deve-se verificar a constante da sua célula com a solução padrão uma vez por dia e recalibrar, se necessário. Sempre use padrões frescos.

### 5.3 Executando uma medição

### 5.3.1 Modo de medição

O medidor de condutividade FiveGo oferece dois modos de leitura diferentes: condutividade e TDS.

- Pressione o botão Mode para alternar entre modos de condutividade e TDS.

### 5.3.2 Realizando uma medição de condutividade

- Certifique-se de que o sensor está conectado ao instrumento.
- Confirme se o modo de leitura de condutividade está selecionado.
- Coloque o eletrodo na amostra e pressione **Read** para iniciar a medição.
  - ⇒ O ponto decimal piscará.
  - ⇒ A tela exibe a condutividade da amostra.
  - Se o ponto final automático estiver selecionado, e o sinal estável, a tela congela, /A aparece e o ponto decimal para de piscar.
     No caso do botão **Read** ter sido pressionado antes do ponto final automático, a tela congela e /M aparece.

### Nota

Pressione e mantenha pressionado **Read** para alternar entre os formatos do ponto final automático e manual.

### 5.3.3 Realizando uma medição de TDS

- Certifique-se de que o sensor está conectado ao instrumento.
- Assegure-se que o modo TDS esteja selecionado e o fator TDS correto inserido nas configurações do Fator TDS [▶ 17].
- Execute as mesmas etapas descritas na seção Realizando uma medição de condutividade [> 18].

# 5.4 Usando a memória

### 5.4.1 Armazenando um resultado de medição

O instrumento pode armazenar até 200 resultados de ponto final.

- Pressione **STO** quando a medição estiver terminada.
  - ➡ M001 indica que um resultado foi armazenado, e M200 indica que o valor foi armazenado o máximo de 200 resultados foi atingido.

### Aviso

Se você pressionar **STO** enquanto **M200** estiver exibido na tela, **Err 6** indicará que a memória está cheia. Para armazenar dados adicionais, você terá de limpar a memória.

### 5.4.2 Recuperando da memória

- 1 Pressione e mantenha pressionado RCL para recuperar os valores armazenados na memória.
- 3 Pressione Exit para voltar à tela de medição.

### 5.4.3 Limpando a memória

- 1 Pressione e mantenha pressionado RCL para recuperar os valores armazenados da memória.
- 2 Pressione RCL até ALL aparecer na tela.
- 3 Pressione **Read** para excluir todos os resultados de medição.
   ⇒ **CLr** começará a piscar na tela.
- 4 Pressione **Read** para confirmar a exclusão
   ou Pressione **Exit** para cancelar a exclusão.

# 5.5 Autodiagnósticos

- 1 Ligue o medidor.
- 2 Pressione Read e Cal simultaneamente até o medidor exibir a tela cheia.
  - ⇒ Cada ícone pisca um depois do outro por meio do qual é possível verificar se todos os ícones estão exibidos corretamente na tela.
  - ⇒ Depois disso, **b** começa a piscar e os 5 ícones das teclas aparecem na tela.
- 3 Pressione qualquer tecla.
  - ⇒ O ícone específico desaparece da tela.
- 4 Pressione cada tecla uma vez.
- ⇒ Quando o autodiagnostico é concluído com sucesso, PAS aparece. Se o autodiagnóstico tiver falhado, Err 2 aparece.

### Aviso

Deve-se pressionar todas as teclas em 1 minuto. Caso contrário, FAL aparece e o autodiagnostico precisa ser refeito.

### 5.6 Restabelecimento dos parâmetros de fábrica

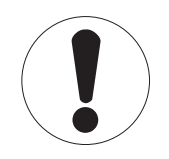

### Perda de dados!

**Aviso** 

Com o restabelecimento dos parâmetros de fábrica, todas as configurações definidas pelo usuário serão alteradas para o padrão. Também todas as memórias de dados serão excluídas.

• O instrumento é desligado.

- Pressione e mantenha pressionados **Read**, **Cal** e **Exit** simultaneamente por 2 segundos.
   ⇒ **RST** aparece na tela.
- 2 Pressione **Read**.
- 3 Pressione Exit.
  - ⇒ 0 instrumento se desliga.
  - ⇒ Todas as configurações são restabelecidas.

# 6 Manutenção

# 6.1 Limpando a carcaça

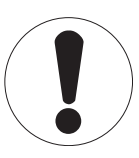

### Danos ao instrumento!

**Aviso** 

Certifique-se de que nenhum líquido entre no interior do instrumento. Limpe qualquer derramamento imediatamente.

Os medidores não exigem nenhuma manutenção além de uma limpeza ocasional com um pano úmido. A estrutura do instrumento é feito de polímero ABS (acrilonitrila butadieno estireno). Este material é sensível a alguns solventes orgânicos, como tolueno, xileno e metil-etil-cetona (MEK).

- Limpe a estrutura do instrumento usando um pano umedecido com água e detergente neutro.

### 6.2 Mensagens de erro

| Erro  | Descrição                                                           | Resolução                                                                                                    |
|-------|---------------------------------------------------------------------|----------------------------------------------------------------------------------------------------|
| Err 1 | Erro no acesso de memória                                           | Restabelecer parâmetros de fábrica                                                                                                    |
| Err 2 | O autodiagnóstico falhou                                            | Repita o procedimento de autodiagnóstico e assegure-se de<br>que você finalize pressionando todas as cinco teclas dentro de<br>um minuto.                                            |
| Err 3 | Valores medidos fora da faixa                                       | Certifique-se de que a capa de proteção da membrana do ele-<br>trodo tenha sido removida e de que o eletrodo esteja conecta-<br>do corretamente e posicionado na solução de amostra. |
| Err 4 | Temperatura medida do pa-<br>drão está fora da faixa (5 a<br>35 °C) | Mantenha a temperatura dentro da faixa de calibração (5 a 35 °C).                                                                                                    |
| Err 5 | Constante da célula fora da<br>faixa                                | Desconecte, limpe e/ou substitua o sensor.                                                                                                    |
| Err 6 | Memória cheia                                                       | Limpe a memória                                                                                                    |
| Err 7 | Dados da medição não po-<br>dem ser armazenados duas<br>vezes       |                                                                                                    |

# 6.3 Descarte

De acordo com a Diretiva Europeia 2002/96/EC sobre Descarte de Equipamentos Elétricos e Eletrônicos (WEEE), este dispositivo não deve ser descartado em lixo doméstico. Isto também se aplica a países de fora da UE, de acordo com as suas regulamentações específicas.

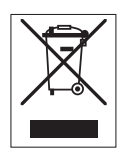

Por favor, descarte este produto de acordo com as regulamentações locais nos pontos de coleta especificados para equipamentos eletrônicos e elétricos. Se você tem alguma pergunta, entre em contato com a autoridade responsável ou o distribuidor do qual adquiriu este dispositivo. Se este dispositivo for repassado a outras partes (para uso profissional ou privado), o conteúdo desta regulamentação também deve ser relacionado.

Obrigado por sua contribuição para a proteção ambiental.

# 7 Portfólio de Produtos

| Medidor e Kits | Descrição                                                                               | Código   |
|----------------|-----------------------------------------------------------------------------------------|----------|
| F3-Medidor     | Medidor de condutividade FiveGo™ sem sensor                                             | 30266883 |
| F3-Padrão      | Kit com medidor de condutividade FiveGo™ e sen-<br>sor LE703 IP67                       | 30266888 |
| F3-Campo       | Kit com medidor de condutividade FiveGo™, sen-<br>sor LE703 IP67 e maleta de transporte | 30266887 |

# 8 Acessórios

| Peças                                                                                                    | Código                                                                                                    |
|----------------------------------------------------------------------------------------------------|----------------------------------------------------------------------------------------------------|
| Maleta de Transporte FiveGo™ (incl. 4 frascos para amostra)                                                                                                    | 30239142                                                                                                    |
| Presilha de eletrodo FiveGo™ (1 pç) e tampas de presilhas de eletrodo (2 pçs.)                                                                                                    | 30239144                                                                                                    |
| Alça de segurança (METTLER TOLEDO)                                                                                                    | 30122304                                                                                                    |
| Tampa da bateria                                                                                                    | 30254145                                                                                                    |
| Suporte de mesa                                                                                                    | 30254146                                                                                                    |
| Frascos de amostra (4 pçs.)                                                                                                    | 30239143                                                                                                    |
| Sensores                                                                                                    | Código                                                                                                    |
| LE703 IP67                                                                                                    | 30266974                                                                                                    |
|                                                                                                    |                                                                                                    |
| Soluções                                                                                                    | Código                                                                                                    |
| Solução padrão de condutividade 84 µS/cm, 250 mL                                                                                                    | <b>Código</b><br>51302153                                                                                                |
| Solução padrão de condutividade 84 µS/cm, 250 mL<br>Sachês de condutividade 84 µS/cm, 30 x 20 mL                                                                                                    | <b>Código</b><br>51302153<br>30111140                                                                                    |
| Solução padrão de condutividade 84 µS/cm, 250 mL<br>Sachês de condutividade 84 µS/cm, 30 x 20 mL<br>Sachês de condutividade 1413 µS/cm, 30 x 20 mL                                                                                                    | Código           51302153           30111140           51302049                                                          |
| Solução padrão de condutividade 84 µS/cm, 250 mL<br>Sachês de condutividade 84 µS/cm, 30 x 20 mL<br>Sachês de condutividade 1413 µS/cm, 30 x 20 mL<br>Kit de soluções padrão de condutividade 1413 µS/cm, 6 x 250 mL                                                                                                    | Código           51302153           30111140           51302049           51350096                                       |
| Solução padrão de condutividade 84 µS/cm, 250 mL<br>Sachês de condutividade 84 µS/cm, 30 x 20 mL<br>Sachês de condutividade 1413 µS/cm, 30 x 20 mL<br>Kit de soluções padrão de condutividade 1413 µS/cm, 6 x 250 mL<br>Sachês de condutividade 12,88 mS/cm, 30 x 20 mL                                                                                         | Código           51302153           30111140           51302049           51350096           51302050                    |
| Solução padrão de condutividade 84 µS/cm, 250 mL<br>Sachês de condutividade 84 µS/cm, 30 x 20 mL<br>Sachês de condutividade 1413 µS/cm, 30 x 20 mL<br>Kit de soluções padrão de condutividade 1413 µS/cm, 6 x 250 mL<br>Sachês de condutividade 12,88 mS/cm, 30 x 20 mL<br>Kit de soluções padrão de condutividade 12,88 mS/cm, 6 x 250 mL                      | Código           51302153           30111140           51302049           51350096           51302050           51350098 |
| Solução padrão de condutividade 84 µS/cm, 250 mL<br>Sachês de condutividade 84 µS/cm, 30 x 20 mL<br>Sachês de condutividade 1413 µS/cm, 30 x 20 mL<br>Kit de soluções padrão de condutividade 1413 µS/cm, 6 x 250 mL<br>Sachês de condutividade 12,88 mS/cm, 30 x 20 mL<br>Kit de soluções padrão de condutividade 12,88 mS/cm, 6 x 250 mL<br><b>Documentos</b> | Código<br>51302153<br>30111140<br>51302049<br>51350096<br>51302050<br>51350098<br>Código                                 |

# 9 Dados Técnicos

### Características Gerais

| Requisitos elétricos | Baterias                     | 4 x LRO3/AAA 1,5 V Alcalina                                                          |
|----------------------|------------------------------|--------------------------------------------------------------------------------------|
|                      |                              | - ou -                                                                               |
|                      |                              | 4 x AAA 1,2 V NiMH recarregável                                                      |
|                      | Duração da bateria           | > 200 h                                                                              |
| Dimensões            | Altura                       | 188 mm                                                                               |
|                      | Largura                      | 77 mm                                                                                |
|                      | Profundidade                 | 33 mm                                                                                |
|                      | Peso (sem baterias)          | 260 g                                                                                |
| Visor                | LCD                          | LCD 3,1 pol. segmentado, b/w                                                         |
| Condições ambientais | Temperatura de funcionamento | 040 °C                                                                               |
|                      | Umidade relativa             | 5%85% (sem condensação)<br>a 31 °C, linearmente descendente pa-<br>ra 50%<br>a 40 °C |
|                      | Categoria de sobretensão     | Classe II                                                                            |
|                      | Grau de poluição             | 2                                                                                    |
|                      | Altitude máxima de operação  | 2.000 m acima do nível do mar                                                        |
|                      | Faixa de aplicação           | Para uso em ambientes fechados                                                       |
| Materiais            | Estrutura                    | ABS                                                                                  |
|                      | Display                      | Polimetil-metacrilato (PMMA)                                                         |
|                      | Classe de proteção (IP)      | IP67                                                                                 |

### Características de Medição

| Parâmetros                | s mS/cm, μS/cm, mg/L, °C (°F) |                                       |  |
|---------------------------|-------------------------------|---------------------------------------|--|
| Entradas do sensor        | µS/cm, mg/L, °C (°F)          | LTW, 7 pinos                          |  |
| Condutividade             | Faixa de medição              | 0,00 µS/cm200,0 mS/cm                 |  |
|                           | Resolução                     | Faixa automática                      |  |
|                           | Precisão (entrada do sensor)  | ± 0,5%                                |  |
| TDS                       | Faixa de medição              | 0,0 mg/L200,0 g/L                     |  |
|                           | Resolução                     | Faixa automática                      |  |
| Temperatura               | Faixa de medição              | 0100 °C (32 °F212 °F)                 |  |
|                           | Resolução                     | 0,1 °C                                |  |
|                           | Limites de erro               | ±0,5 °C                               |  |
|                           | Compensação                   | Linear: 0,00 %/°C10 %/°C              |  |
|                           |                               | Temperatura de referência: 20 e 25 °C |  |
| Calibração                | Pontos de calibração          | 1                                     |  |
|                           | Padrões predefinidos          | 3                                     |  |
|                           | Métodos de calibração         | Linear                                |  |
| Segurança / Armazenamento | Tamanho da memória            | 200                                   |  |
| de Dados                  |                               |                                       |  |

# 10 Apêndice

### Padrão Internacional (em temp. de ref. 25 °C)

| T [°C] | 84 µS/cm | 1413 µS/cm | 12,88 mS/cm |
|--------|----------|------------|-------------|
| 5      | 53,02    | 896        | 8,22        |
| 10     | 60,34    | 1020       | 9,33        |
| 15     | 67,61    | 1147       | 10,48       |
| 20     | 75,80    | 1278       | 11,67       |
| 25     | 84,00    | 1413       | 12,88       |
| 30     | 92,19    | 1552       | 14,12       |
| 35     | 100,92   | 1667       | 15,39       |

# Exemplos de coeficientes de temperatura (valor $\alpha$ )

| Substância a 25 °C             | Concentração<br>[%] | Coeficiente de tem-<br>peratura alfa<br>[%/°C] |
|--------------------------------|---------------------|------------------------------------------------|
| HCI                            | 10                  | 1,56                                           |
| KCI                            | 10                  | 1,88                                           |
| CH <sub>3</sub> COOH           | 10                  | 1,69                                           |
| NaCl                           | 10                  | 2,14                                           |
| H <sub>2</sub> SO <sub>4</sub> | 10                  | 1,28                                           |
| HF                             | 1,5                 | 7,20                                           |

Coeficientes a dos padrões de condutividade para um cálculo da temperatura de referência de 25 °C

| Padrão      | Temp. de medição:<br>15 °C | Temp. de medição:<br>20 °C | Temp. de medição:<br>30 °C | Temp. de medição:<br>35 °C |
|-------------|----------------------------|----------------------------|----------------------------|----------------------------|
| 84 µS/cm    | 1,95                       | 1,95                       | 1,95                       | 2,01                       |
| 1413 µS/cm  | 1,94                       | 1,94                       | 1,94                       | 1,99                       |
| 12,88 mS/cm | 1,90                       | 1,89                       | 1,91                       | 1,95                       |

### Condutividade para fatores de conversão TDS

| Condutividade | TDS KCI      |        | TDS NaCl     |        |
|---------------|--------------|--------|--------------|--------|
| a 25 °C       | valor em ppm | fator  | valor em ppm | fator  |
| 84 µS/cm      | 40,38        | 0,5048 | 38,04        | 0,4755 |
| 447 µS/cm     | 225,6        | 0,5047 | 215,5        | 0,4822 |
| 1413 µS/cm    | 744,7        | 0,5270 | 702,1        | 0,4969 |
| 1500 µS/cm    | 757,1        | 0,5047 | 737,1        | 0,4914 |
| 8974 µS/cm    | 5101         | 0,5685 | 4487         | 0,5000 |
| 12,880 µS/cm  | 7447         | 0,5782 | 7230         | 0,5613 |
| 15,000 µS/cm  | 8759         | 0,5839 | 8532         | 0,5688 |
| 80 mS/cm      | 52,168       | 0,6521 | 48,384       | 0,6048 |

# Para proteger o futuro do seu equipamento:

O Centro de Serviços da METTLER TOLEDO assegura a qualidade, exatidão na medição e preservação do desempenho pelos próximos anos.

Por gentileza nos contate para receber detalhes completos dos serviços disponíveis.

www.mt.com/phlab

Informações prossecutivas

Mettler-Toledo AG, Analytical CH-8603 Schwerzenbach, Switzerland Tel. +41 22 567 53 22 Fax +41 22 567 53 23 www.mt.com

Reservado o direito a alterações técnicas. © Mettler-Toledo AG 10/2015 30266924B

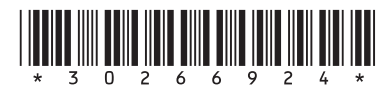